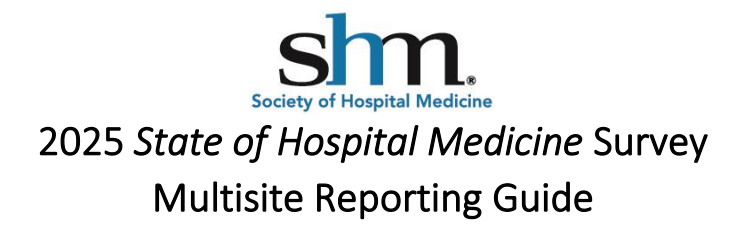

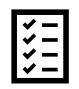

If you are planning to submit data for multiple different practices within your group, use the Multisite Retake in the Online Survey.

The Multisite Retake in the Online Survey functionality reduces the time to submit for multiple sites by enabling you to copy and edit your responses from your first survey. After your first submission, you will be given a Multisite Retake Link to take the survey again. If you select this option, the new survey will be pre-populated with your prior answers. We encourage groups to copy their answers and just make necessary changes to the new survey. Participants can continue to submit retake surveys for as many sites as they want.

**Please note**: The email that you received from SHM with your unique survey link is the link for your first submission. Subsequent submissions will be given a new URL at the end of the survey (**Step 5**)

**Step 1**: Take the online survey normally for one site.

**Step 2**: At the end of the survey (after Contact Information), respond to a question about your need to take the survey for additional sites. Selecting "Yes" in Multisite 1 and pressing the forward button will take you to question "Multisite 2."

| Multisite 1. Do you need to fill out a survey for another site (multisite submission)? |  |
|----------------------------------------------------------------------------------------|--|
| • Yes                                                                                  |  |
| O No                                                                                   |  |

**Step 3**: Decide whether to copy your prior answers or respond to a blank copy of the survey. Selecting "Yes" in Multisite 2 will pre-populate your next survey with all your previous answers. You will be able to change any of your answers as needed. Selecting "No" will give you a link to a completely blank new survey.

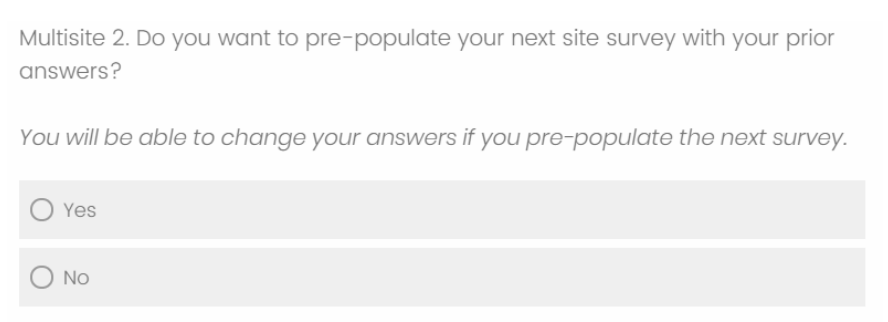

Step 4: Review and submit your responses for the first survey.

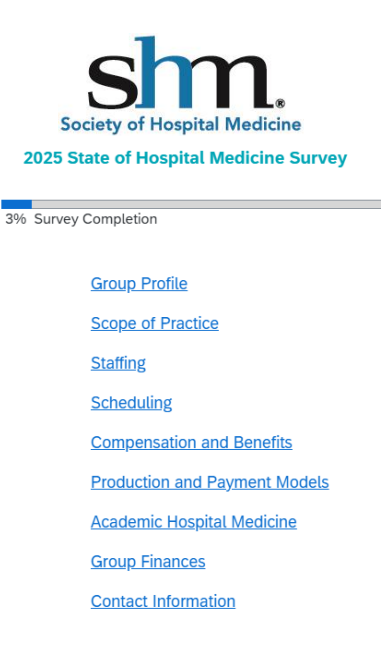

**Step 5**: After submitting your first survey, you will receive a Multisite Retake Link. Use that link to access your next site survey.

Please note: if you need to stop and start later, click the link on this page and save the survey link that appears in the new window or tab. You must save this new URL as the link from your previous submission (including what was previously emailed to you) will no longer work. We advise using the same browser and device for all of your surveys. Contact SHM staff at <u>survey@hospitalmedicine.org</u> if you require assistance or have any questions.

Change your answers as needed. Please note that changing answers may unlock certain survey logic, so you may see different questions as you adjust your responses.

## Multisite Retake Link

Please click on the link below to fill out another site.

Please note: if you need to stop and start later, click the link below and save the survey link that appears in the new window or tab. You must save this new URL as the link from your previous submission (including what was previously emailed to you) will no longer work. Contact SHM staff at <u>survey@hospitalmedicine.org</u> if you require assistance or have any questions.

## New Survey Link

Below this line are your previous survey answers. If you want to refer to your previous answers or need a copy for your records, download the PDF copy now.

Step 6: Repeat as many times as needed.

Questions or need additional support? Email SHM staff at <u>survey@hospitalmedicine.org</u>.